# 在CUCM上配置自助調配功能(基於IVR)

### 目錄

<u>簡介</u> <u>必要條件</u> <u>需求</u> <u>採用元件</u> <u>什麼是自我調配?</u> <u>設定</u> <u>與自助調配關聯的服務</u> <u>電話上的終端使用者體驗</u> <u>疑難排解</u> <u>要收集的日誌</u> <u>已知瑕疵</u> <u>相關資訊</u>

# 簡介

本文檔介紹如何在CUCM(基於IVR)上配置自助調配功能。

# 必要條件

#### 需求

思科建議您瞭解以下主題:

- 思科整合通訊管理員。
- 網際網路通訊協定語音(VoIP)
- •電話註冊流程。

#### 採用元件

本檔案中的資訊是根據思科整合通訊管理員10.5

本文中的資訊是根據特定實驗室環境內的裝置所建立。文中使用到的所有裝置皆從已清除(預設))的組態來啟動。如果您的網路正在作用,請確保您已瞭解任何指令可能造成的影響。

#### 什麼是自我調配?

自助調配是10.x版思科統一通訊管理器(CUCM)中引入的一項功能。 它提供**即插即用**型功能簡化了 電話部署過程。使用**自動註冊**、某些模板和配置檔案配置以及IVR服務,CUCM管理員能夠以最少 的前期配置部署電話。

自助調配(基於IVR)的功能類似於舊的自動註冊電話工具(TAPS)方法。自助調配的關鍵區別在於

IVR服務在CUCM上運行,因此您不需要UCCX,如同使用TAPS一樣。

# 設定

1.建立通用裝置模板(UDT)。

步驟1.導航至 使用者管理>使用者電話新增>通用裝置模板 並新增新模板。

| cisco                          | Cisco Unified CM Administration<br>For Cisco Unified Communications Solutions |     |                   |                |       |                           |                        |   |        |  |
|--------------------------------|-------------------------------------------------------------------------------|-----|-------------------|----------------|-------|---------------------------|------------------------|---|--------|--|
| System 💌                       | Call Routing • Media Resources • Advanced Features • Device • Application •   | Us  | ser Management 🔻  | Bulk Administr | ation | ·▼ Help ▼                 |                        |   |        |  |
|                                |                                                                               |     | Application User  |                |       |                           |                        |   |        |  |
|                                |                                                                               |     | End User          |                |       |                           |                        |   |        |  |
| Cisc                           | o Unified CM Administration                                                   |     | User/Phone Add    |                | •     | Page Layout Preference    |                        |   |        |  |
| System version: 10.5.2.13901-2 |                                                                               |     | SIP Realm         |                |       | Universal Device Template |                        |   |        |  |
|                                |                                                                               |     | User Settings     |                |       | Universal Line Template   |                        |   |        |  |
| VMware                         | VMware Installation: 2 vCPU Intel(R) Xeon(R) Platinum 8176 CPU @ 2.10GHz,     |     | Self-Provisioning |                |       | Feature Group Template    |                        |   |        |  |
| WARNI                          |                                                                               |     | Assign Presence   | Users          |       | Quick User/Phone Add      |                        |   |        |  |
| Last Su                        | ccessful Backup: 513 day(s) ago                                               |     |                   |                |       |                           | -                      |   |        |  |
|                                |                                                                               |     |                   |                |       |                           |                        |   |        |  |
| cis                            | Cisco Unified CM Administrations                                              | ti  | on                |                |       |                           |                        |   |        |  |
|                                |                                                                               |     |                   |                |       |                           |                        |   |        |  |
| Add N <sup>em</sup>            |                                                                               | ure | es 🔻 Devid        | xe ▼ App       | olic  | ation  User Managemen     | t  Bulk Administration | • | Help 🔻 |  |
| Find a                         | nd List Universal Device Templates                                            |     |                   |                |       |                           |                        |   |        |  |
|                                | dd New 🔛 Select All 🔛 Clear All 💥 Delete Selec                                | cte | d                 |                |       |                           |                        |   |        |  |

#### 步驟2.將電話在自動註冊後採用的配置應用到新的UDT。

| System   Call Routing                          | Media Resources 👻 Advanced Features 👻 Device 👻 Application 👻 User Management 👻 Bulk Administration 👻 Help 👻 |
|------------------------------------------------|----------------------------------------------------------------------------------------------------|
| Universal Device Templa                        | te Configuration                                                                                            |
| 🔚 Save X Delete Expa                           | and All 🛟 Add New                                                                                           |
| <ul> <li>Template Information</li> </ul>       |                                                                                                    |
| Name * Auto-registration                       | n Template                                                                                                  |
| <ul> <li>Required and Frequently En</li> </ul> | tered Settings                                                                                              |
| Device Description                             | #FirstName# #LastName# (#Pro                                                                                |
| Device Pool *                                  | Default  view Details                                                                                       |
| Device Security Profile *                      | Universal Device Template - Moc +                                                                           |
| SIP Profile *                                  | Standard SIP Profile                                                                                        |
| Phone Button Template *                        | Universal Device Template Butto -                                                                           |

#### 2.建立通用行模板(ULT)。

步驟1。導覽至User Management > User/Phone Add > User Line Template,如下圖所示。

| alada                                                                                  | Cisco Ui      | nified CM Ad        | ministration     |          |            |  |                                             |   |  |                           |   |  |
|----------------------------------------------------------------------------------------|---------------|---------------------|------------------|----------|------------|--|---------------------------------------------|---|--|---------------------------|---|--|
| cisco                                                                                  | For Cisco Un  | ified Communication | ns Solutions     |          |            |  |                                             |   |  |                           |   |  |
| System   Call Routing   Media Resources   Advanced Features   Device   Application   U |               |                     |                  |          |            |  | User Management   Bulk Administration  Help |   |  |                           |   |  |
|                                                                                        |               |                     |                  |          |            |  | Application User                            |   |  |                           |   |  |
|                                                                                        |               |                     |                  |          |            |  | End User                                    |   |  |                           |   |  |
| Cisc                                                                                   | o Unifie      | d CM Adm            | inistration      |          |            |  | User/Phone Add                              | • |  | Page Layout Preference    |   |  |
|                                                                                        |               |                     |                  |          |            |  | SIP Realm                                   |   |  | Universal Device Template |   |  |
| System version: 10.5.2.13901-2                                                         |               |                     |                  |          |            |  | User Settings                               | • |  | Universal Line Template   |   |  |
| VMware                                                                                 | Installation: | 2 vCPU Intel(R)     | Xeon(R) Platinum | 8176 CPU | @ 2.10GHz, |  | Self-Provisioning                           |   |  | Feature Group Template    | 1 |  |

#### 步驟2.新增自動註冊後電話上預期的路由分割槽和CSS。

| Sys | tem 👻 Call Routing 👻 Media Resour          | rces - Advanced Features - | Device | <ul> <li>Applicat</li> </ul> | tion 👻 | User Management 👻 | Bulk Administration | <ul> <li>Help</li> </ul> | • |
|-----|--------------------------------------------|----------------------------|--------|------------------------------|--------|-------------------|---------------------|--------------------------|---|
| Uni | versal Line Template Configura             | tion                       |        |                              |        |                   |                     |                          |   |
|     | 🕽 Save 💢 Delete 🛛 Expand A                 | II 🕂 Add New               |        |                              |        |                   |                     |                          |   |
|     | <ul> <li>Template Information</li> </ul>   |                            |        |                              |        |                   |                     |                          |   |
|     | Name * Sample Line Temp                    | late with TA Urgent Pri    | ority  |                              |        |                   |                     |                          |   |
|     | <ul> <li>Required and Frequentl</li> </ul> | y Entered Settings         |        |                              |        |                   |                     |                          |   |
|     | Line Description:                          | #FirstName# #LastNam       | e# (#  | 1                            |        |                   |                     |                          |   |
|     | Route Partition:                           | PT-Intra                   | -      |                              |        |                   |                     |                          |   |
|     | Voice Mail Profile:                        |                            | -      |                              |        |                   |                     |                          |   |
|     | Calling Search Space:                      | CSS-Inter                  | -      |                              |        |                   |                     |                          |   |
|     | Alerting Name:                             | #FirstName# #LastNam       | e#     | /                            |        |                   |                     |                          |   |
|     | External Call Control Profile:             |                            | *      |                              |        |                   |                     |                          |   |
|     |                                            |                            |        |                              |        |                   |                     |                          |   |

#### **附註**:這些通用裝置模板和通用線路模板應與自動註冊連結,以便電話可以在自動註冊時進行 配置。

3.將模板新增到CUCM節點以進行**自動註冊**配置,然後導航到**System > Cisco Unified CM**,如下圖 所示。

| cisco    | For Cisco Un     | nified C   | M Ad    | ministration      | n                          |                                   |                   |                       |        |
|----------|------------------|------------|---------|-------------------|----------------------------|-----------------------------------|-------------------|-----------------------|--------|
| System - | Call Routing -   | Media Reso | urces 🔻 | Advanced Features | <ul> <li>Device</li> </ul> | <ul> <li>Application •</li> </ul> | User Management 🔻 | Bulk Administration 👻 | Help 🔻 |
| Serve    | r                |            |         |                   |                            |                                   |                   |                       |        |
| Cisco    | Unified CM       |            |         |                   |                            |                                   |                   |                       |        |
| Cisco    | Unified CM Group |            | ٥dm     | inistratio        |                            |                                   |                   |                       |        |

| System - Call Routing - N   | lediaResources 🔻   | Advanced Features 🔻  | Device 🔻 | Application 🔻 | User Management 🔻 | Bulk Administration 🔻 | Help 🔻 |
|-----------------------------|--------------------|----------------------|----------|---------------|-------------------|-----------------------|--------|
| Cisco Unified CM Configur   | ation              |                      |          |               |                   |                       |        |
| 🔜 Save 🎦 Reset 🥖            | Apply Config       |                      |          |               |                   |                       |        |
| _ Status                    |                    |                      |          |               |                   |                       |        |
| i Status: Ready             |                    |                      |          |               |                   |                       |        |
| ⊂ Cisco Unified Communicat  | tions Manager Inf  | ormation             |          |               |                   |                       |        |
| Cisco Unified Communication | ns Manager: CM_UC  | CM-PUB10 (used by 74 | devices) |               |                   |                       |        |
| Server Information          |                    |                      |          |               |                   |                       |        |
| CTI ID                      |                    | 1                    |          |               |                   |                       |        |
| Cisco Unified Communication | ns Manager Server* | 10.106.114.151       |          |               |                   |                       |        |
| Cisco Unified Communication | ns Manager Name*   | CM_UCM-PUB10         |          |               |                   |                       |        |
| Description                 |                    | 10.106.114.151       |          |               |                   |                       |        |
| Location Bandwidth Manager  | r Group            | < None >             |          |               | 0                 |                       |        |
| Auto-registration Informa   | tion               |                      |          |               |                   |                       |        |
| Universal Device Template*  | Auto-registration  | Template             |          | 0             |                   |                       |        |
| Universal Line Template*    | Sample Line Tem    | plate with TAG usage | examples | 0             |                   |                       |        |
| Starting Directory Number*  | 1000               |                      |          |               |                   |                       |        |

4.新增用於自置**置備的**新使用者配置檔案。

#### 步驟1。導覽至User Management > User Settings > User Profile,如下圖所示。

| Cisco Unified CM Administration<br>For Cisco Unified Communications Solutions                                                                                                    |                   |                                                        |                                 |              |                               |                                                                            |  |  |  |
|----------------------------------------------------------------------------------------------------|-------------------|--------------------------------------------------------|---------------------------------|--------------|-------------------------------|----------------------------------------------------------------------------|--|--|--|
| System   Call Routing   Media Resources   Advanced Features   Device   Application                                                                                                    | Us                | er Management 👻 Bulk                                   | lk Administratio                | ion 👻 Help 👻 |                               |                                                                            |  |  |  |
|                                                                                                    |                   | Application User                                       |                                 |              |                               |                                                                            |  |  |  |
|                                                                                                    | End User          |                                                        |                                 |              |                               |                                                                            |  |  |  |
| Cisco Unified CM Administration                                                                                                    |                   | User/Phone Add                                         | ,                               |              |                               |                                                                            |  |  |  |
|                                                                                                    |                   | SIP Realm                                              |                                 |              |                               |                                                                            |  |  |  |
| System version: 10.5.2.13901-2                                                                                                    |                   | User Settings                                          |                                 |              | Credential Policy Default     |                                                                            |  |  |  |
| VMware Installation: 2 vCPU Intel(R) Xeon(R) Platinum 8176 CPU @ 2.10GHz,                                                                                                    | Self-Provisioning |                                                        |                                 | 1            | Credential Policy             |                                                                            |  |  |  |
| WARNING: DNS unreachable                                                                                                    |                   | Assign Presence Users                                  |                                 |              | Role                          |                                                                            |  |  |  |
| Last Successful Backup: 514 day(s) ago                                                                                                    | _                 |                                                        |                                 |              | Access Control Group          |                                                                            |  |  |  |
|                                                                                                    |                   |                                                        |                                 |              | Application User CAPF Profile |                                                                            |  |  |  |
| Iser administrator last logged in to this cluster on Friday, February 15, 2019 8:57:30 PM CST, to                                                                                                    | noc               | de 10.106.114.151, from                                | om 10.142.18                    | 3            | End User CAPF Profile         |                                                                            |  |  |  |
| apyright © 1999 - 2015 Cisco Systems, Inc.                                                                                                    |                   |                                                        |                                 |              | UC Service                    |                                                                            |  |  |  |
| Il rights reserved.                                                                                                    |                   |                                                        |                                 |              | Service Profile               |                                                                            |  |  |  |
| his product contains cryptographic features and is subject to United States and local country laws go<br>isers are responsible for compliance with U.S. and local country laws. By using this product you agree | to o              | ing import, export, trans<br>comply with applicable la | nsfer and use.<br>laws and regu |              | User Profile                  | oes not imply third-party authority<br>S. and local laws, return this proc |  |  |  |

步驟2.新增使用者裝置模板、使用者線路模板並選中Allow End User to Provision Their Own Phone**復**選框。

| System   Call Routing   Media Resources   Advanced Features   Device   Application   User Management | nt ▼ Bulk Administration ▼ Help ▼ |
|----------------------------------------------------------------------------------------------------|-----------------------------------|
| User Profile Configuration                                                                           |                                   |
| 🔚 Sava 🗶 Dalete 🕂 Add New                                                                            |                                   |
| ⊂ Status                                                                                             |                                   |
| i Status: Ready                                                                                      |                                   |
| User Profile                                                                                         |                                   |
| Name* selforo                                                                                        |                                   |
| Description                                                                                          |                                   |
| Make this the default User Profile for the system                                                    |                                   |
|                                                                                                    |                                   |
| -Universal Device Template                                                                           |                                   |
| Desk Phones Auto-registration Template 📀 View Details                                                |                                   |
| Mobile and Desktop Devices Auto-registration Template 📀 View Details                                 |                                   |
| Remote Destination/Device Profiles Auto-registration Template                                        |                                   |
| -Universal Line Template                                                                             |                                   |
| Universal Line Template Sample Line Template with TAG usage examples 🛛 😌 <u>View Details</u>         |                                   |
| - Fold-Browinian in a                                                                                |                                   |
| Sen-Provisioning                                                                                     |                                   |
| Allow End User to Provision their own phones                                                         |                                   |
| Limit Provisioning once and User has this many phones 10                                             |                                   |

附註:當使用者嘗試使用自己的副檔名自行調配裝置時,應用這些設定。

**附註**:您還可以為使用者設定最大裝置數限制,超過此限制後,自助調配對使用者將不起作用 。 例如:如果使用者已分配9台裝置,因為上述螢幕截圖中的最大限制設定為10,則使用者只能 自行調配一台裝置。

附註:如果「允許終端使用者調配自己的電話」覈取方塊未選中。自助調配不適用於使用者。

5.建立**功能模板組**並分配**使用者配置檔案**。現在,請導航到**「使用者管理」>「使用者/電話新增」 >「功能組模板」**,然後按一下**新建**。

| cisco p              | Cisco Unified CM Ad<br>For Cisco Unified Communication | ministration        |            |               |     |                   |                |       |                           |  |
|----------------------|--------------------------------------------------------|---------------------|------------|---------------|-----|-------------------|----------------|-------|---------------------------|--|
| System 👻 Ca          | all Routing - Media Resources -                        | Advanced Features 👻 | Device 👻   | Application 👻 | Use | er Management 👻   | Bulk Administr | ation | ✓ Help ✓                  |  |
|                      |                                                        |                     |            |               |     | Application User  |                |       |                           |  |
|                      |                                                        |                     |            |               |     | End User          |                | - [   |                           |  |
| Cisco                | <b>Unified CM Adm</b>                                  | inistration         |            |               |     | User/Phone Add    |                | •     | Page Layout Preference    |  |
| <b></b>              |                                                        |                     |            |               |     | SIP Realm         |                |       | Universal Device Template |  |
| System ve            | rsion: 10.5.2.13901-2                                  |                     |            |               |     | User Settings     |                | •     | Universal Line Template   |  |
| VMware In<br>WARNING | nstallation: 2 vCPU Intel(R)                           | Xeon(R) Platinum    | 8176 CPU 🌘 | 2.10GHz,      |     | Self-Provisioning |                |       | Feature Group Template    |  |
|                      |                                                        |                     |            |               |     | Assign Presence   | Users          |       | Quick User/Phone Add      |  |
| Last Succe           | essful Backup: 514 day(s) aç                           | <b>jo</b>           |            |               |     |                   |                |       |                           |  |

| System - Call                                                                                                    | Routing -                                                             | Media Resources 🔻                                        | A   | dvanced Features                     | •            | Device 🔻                   | Application -                          |
|----------------------------------------------------------------------------------------------------|-----------------------------------------------------------------------|----------------------------------------------------------|-----|--------------------------------------|--------------|----------------------------|----------------------------------------|
| Feature Group                                                                                                    | o Templat                                                             | e Configuration                                          |     |                                      |              |                            |                                        |
| 릚 Save 🗶 I                                                                                                    | Delete 🕂                                                              | Add New                                                  |     |                                      |              |                            |                                        |
| Feature Group         Name *       se         Description                                                                 | <b>Template</b><br>lf_fg                                              |                                                          |     |                                      |              |                            |                                        |
| Features                                                                                                    | ar.                                                                   |                                                          |     |                                      |              |                            |                                        |
| Enable User     Include mee                                                                                               | for Unified (<br>ting informa                                         | CM IM and Presence (<br>ation in Presence(Requ           | Cor | figure IM and Pr<br>S Exchange Prese | esen<br>ence | ce in the as<br>Gateway to | sociated UC Servic<br>be configured on |
| Services Profile                                                                                                    | Use Syste                                                             | m Default                                                | *   | View Details                         |              |                            |                                        |
| User Profile                                                                                                    | selfpro                                                               |                                                          | *   | View Details                         |              |                            |                                        |
| <ul> <li>Allow Control</li> <li>Enable Exter</li> <li>Enable Mobil</li> <li>Enable Mobil</li> <li>Maximum Wait</li> </ul> | I of Device f<br>Ision Mobilit<br>lity<br>le Voice Acc<br>Time for De | from CTI<br>cy Cross Cluster<br>ess<br>sk Pickup * 10000 |     |                                      |              |                            |                                        |
| 6.從「快速使用者                                                                                                    | 行電 <b>話新增</b> .                                                       | <b>」頁建立用</b> 戶,並新:                                       | 増り  | 〕 <b>能組模板</b> 。                      |              |                            |                                        |

#### 步驟1。導覽至User management > User Phone Add > Quick User/Phone Add。

| cisco     | Cisco Unified CM Administration<br>For Cisco Unified Communications Solutions |         |     |                       |                  |   |                           |          |
|-----------|-------------------------------------------------------------------------------|---------|-----|-----------------------|------------------|---|---------------------------|----------|
| System 👻  | Call Routing - Media Resources - Advanced Features - Device - Applica         | ation 👻 | Use | er Management 👻 Bulk  | k Administration | • | Help 👻                    |          |
|           |                                                                               |         |     | Application User      |                  |   |                           |          |
|           |                                                                               |         |     | End User              |                  |   |                           |          |
| Cisc      | o Unified CM Administration                                                   |         |     | User/Phone Add        | ×                |   | Page Layout Preference    |          |
| Custom    | version: 10 E 2 12001-2                                                       |         |     | SIP Realm             |                  |   | Universal Device Template |          |
| System    | version: 10.3.2.13901-2                                                       |         |     | User Settings         | •                |   | Universal Line Template   |          |
| VMware    | Installation: 2 vCPU Intel(R) Xeon(R) Platinum 8176 CPU @ 2.1                 | OGHz,   |     | Self-Provisioning     |                  |   | Feature Group Template    |          |
|           |                                                                               |         |     | Assign Presence Users |                  |   | Quick User/Phone Add      |          |
| I wet Cur | coecful Radium E14 day(c) and                                                 |         |     |                       |                  |   |                           | <u> </u> |

步驟2.在訪問控制組成員身份下新增標準CCM終端使用者。

| System      Call Routing | r Media Resources 👻 Advanced Features 👻 Device 👻 Application 👻 User Management 👻 Bulk Administration 👻 Help 👻 |  |
|--------------------------|----------------------------------------------------------------------------------------------------|--|
| Quick User/Phone Ac      | d                                                                                                    |  |
| 🔚 Save                   |                                                                                                    |  |
| User Information         |                                                                                                    |  |
| First Name               | akash                                                                                                    |  |
| Middle Name              |                                                                                                    |  |
| Last Name *              | sethi                                                                                                    |  |
| User ID *                | aksethi                                                                                                    |  |
| Feature Group Template   | self_fg  view Details                                                                                         |  |
| Access Control Group     | Membership                                                                                                    |  |
| User is a member of:     |                                                                                                    |  |
|                          |                                                                                                    |  |
| Access Control           | Traun Mamharshin                                                                                              |  |
| Access Control           |                                                                                                    |  |
| User is a member         | Standard CCM End Users                                                                                        |  |

步驟3.將擴展欄位中的擴展新增到User,按一下Action下的+ Icon以啟用該欄位。

| Access Control Group               | 1embership             |                            |   |      |
|------------------------------------|------------------------|----------------------------|---|------|
| User is a member of:               | itandard CCM End Users | ▼ <u>1</u> =               |   |      |
| Credentials                        |                        |                            |   |      |
| Use default credential<br>Password |                        |                            |   |      |
| Confirm Password                   |                        |                            |   |      |
| PIN                                |                        |                            |   |      |
| Confirm PIN                        |                        |                            |   |      |
|                                    |                        |                            |   |      |
| Extensions                         |                        |                            |   |      |
| Order Extension                    |                        | Line Primary URI/Partition |   | Acti |
|                                    | * New                  |                            | 1 | ÷    |

步驟4.如果要建立新擴展,請按一下**New**和Add a New DN,如影象選項1中所示。如果CUCM上已 存在該擴展並將將其分配給「使用者」,則從影象選項2中所示的下拉選單中選擇該擴展。

| Access Control Group               | 1embership            |                            |        |
|------------------------------------|-----------------------|----------------------------|--------|
| User is a member of:               | tandard CCM End Users | • + -                      |        |
| Credentials                        |                       |                            |        |
| Use default credential<br>Password |                       |                            |        |
| Confirm Password                   |                       |                            |        |
| PIN                                |                       |                            |        |
| Confirm PIN                        |                       |                            |        |
|                                    |                       |                            |        |
| Extensions                         |                       |                            |        |
| Order Extension                    | 2 1                   | Line Primary URI/Partition | Action |
|                                    | ▼ New                 |                            | • -    |

**附註**:使用者建立後,預設情況下將主線路作為自助使用者ID。

7.驗證終端使用者是否已收到**主要擴展、自助使用者ID、使用者配置檔案和標準CCM終端使用者角** 色。現在導航到**使用者管理>終端使用者**,然後訪問新建立的使用者,如下圖所示。

| CISCO Unified CM Admi                         | nistration<br>olutions                  |                                                    |
|-----------------------------------------------|-----------------------------------------|----------------------------------------------------|
| System - Call Routing - Media Resources - Adv | anced Features - Device - Application - | User Management - Bulk Administration - Help -     |
|                                               |                                         | Application User                                   |
|                                               |                                         | End User                                           |
| Cieco Unified CM Admin                        | istration                               | Llasz/Dhone Add                                    |
| System  Call Routing  Media Resources         | Advanced Features - Device - Applicatio | n 👻 User Management 👻 Bulk Administration 👻 Help 👻 |
| End User Configuration                        |                                         |                                                    |
| Save 🗙 Delete 🕂 Add New                       |                                         |                                                    |
| 11 ¥E                                         |                                         |                                                    |
| - User Information                            |                                         |                                                    |
| User Status                                   | Enabled Local User                      |                                                    |
| User ID*                                      | aksethi                                 |                                                    |
| Password                                      | •••••                                   | etit Credential                                    |
| Confirm Password                              | •••••                                   |                                                    |
| Self-Service User ID                          | 1004                                    |                                                    |
| PIN                                           | ••••••                                  | Edit Credential                                    |
| Confirm PIN                                   | •••••                                   | ••••                                               |
| Last name*                                    | sethi                                   |                                                    |
| Middle name                                   |                                         |                                                    |
| First name                                    | akash                                   |                                                    |
| Title                                         |                                         |                                                    |

| System      Call Routing      Media Resources      A | dvanced Features     Device     Application | ✓ User Management ✓ Bulk Administration ✓ Help ✓ |  |  |  |
|------------------------------------------------------|---------------------------------------------|--------------------------------------------------|--|--|--|
| End User Configuration                               |                                             |                                                  |  |  |  |
| 🔚 Save 🗶 Delete 🕂 Add New                            |                                             |                                                  |  |  |  |
| User Locale                                          | < None >                                    | 0                                                |  |  |  |
| Associated PC                                        |                                             |                                                  |  |  |  |
| Digest Credentials                                   | •••••••                                     |                                                  |  |  |  |
| Confirm Digest Credentials                           | •••••                                       |                                                  |  |  |  |
| User Profile                                         | selfpro                                     | View Details                                     |  |  |  |
| Name Dialing                                         | sethiakash                                  |                                                  |  |  |  |
| Number of Digits needed for the Unique AA Name       | 2                                           |                                                  |  |  |  |
| System  Call Routing  Advan End User Configuration   | ced Features 🔹 Device 👻 Application 👻 U     | ser Management 👻 Bulk Administration 👻 Help 👻    |  |  |  |
| 🔚 Save 🗶 Delete 🕂 Add New                            |                                             |                                                  |  |  |  |
| Allow Control of Device from CTI                     |                                             |                                                  |  |  |  |
| Enable Extension Mobility Cross Cluster              |                                             |                                                  |  |  |  |
| - Directory Number Associations                      |                                             |                                                  |  |  |  |
| Primary Extension 1004                               | 0                                           |                                                  |  |  |  |
| IPCC Extension < None >                              |                                             |                                                  |  |  |  |
|                                                      |                                             |                                                  |  |  |  |
| View Details                                         |                                             |                                                  |  |  |  |
|                                                      |                                             |                                                  |  |  |  |
|                                                      |                                             |                                                  |  |  |  |
| Standard CCM End Users                               |                                             | Add to Access Control Group                      |  |  |  |
|                                                      |                                             | Remove from Access Control Group                 |  |  |  |
|                                                      | View Details                                |                                                  |  |  |  |

8.要建立CTI路由點,請導航到Device > CTI Route Point,然後按一下Add New,如下圖所示。

| cisco    | Cisco Unified CM Administration For Cisco Unified Communications Solutions |          |               |                   |                       |        |
|----------|----------------------------------------------------------------------------|----------|---------------|-------------------|-----------------------|--------|
| System + | Call Routing      Media Resources      Advanced Features                   | Device - | Application + | User Management 👻 | Bulk Administration 🔻 | Help 🔻 |
|          |                                                                            | CTI R    | oute Point    |                   |                       |        |

步驟1。新增名稱和裝置池專案,然後按一下**Save**,如下圖所示。

| CTI Route Point Configuration     |                   |                    |
|-----------------------------------|-------------------|--------------------|
| Save                              |                   |                    |
| - Status                          |                   |                    |
| i Status: Ready                   |                   |                    |
| Device Information                |                   |                    |
| Device is trusted                 |                   |                    |
| Device Name*                      | Self_Pro          |                    |
| Description                       | Self_Pro          |                    |
| Device Pool*                      | Default           | \$<br>View Details |
| Common Device Configuration       | < None >          | \$<br>View Details |
| Calling Search Space              | < None >          | \$                 |
| Location*                         | Hub_None          | \$                 |
| User Locale                       | < None >          | \$                 |
| Media Resource Group List         | < None >          | \$                 |
| Network Hold MOH Audio Source     | < None >          | \$                 |
| User Hold MOH Audio Source        | < None >          | \$                 |
| Use Trusted Relay Point*          | Default           | \$                 |
| Calling Party Transformation CSS  | < None >          | \$                 |
| Geolocation                       | < None >          | \$                 |
| ✓ Use Device Pool Calling Party T | ransformation CSS |                    |

Save

### 步驟2.將目錄號碼新增到CTI路由點,

| Device Information               |                    |              |
|----------------------------------|--------------------|--------------|
|                                  |                    |              |
| Registration:                    | Unknown            |              |
| IPv4 Address:                    | None               |              |
| V Device is trusted              |                    |              |
| Device Name*                     | Self_Pro           | ]            |
| Description                      | Self_Pro           |              |
| Device Pool*                     | Default            | View Details |
| Common Device Configuration      | < None >           | View Details |
| Calling Search Space             | < None >           |              |
| Location *                       | Hub_None           | 0            |
| User Locale                      | < None >           |              |
| Media Resource Group List        | < None >           | <b>o</b>     |
| Network Hold MOH Audio Source    | < None >           | <b>o</b>     |
| User Hold MOH Audio Source       | < None >           | <b>o</b>     |
| Use Trusted Relay Point*         | Default            | o            |
| Calling Party Transformation CSS | < None >           | 3            |
| Geolocation                      | < None >           | <b>o</b>     |
| Use Device Pool Calling Party    | Transformation CSS |              |
| Association                      |                    |              |
| Line [1] - Add a new DN          |                    |              |

| CTI Route Point Configuration                    |                                      |                |  |  |  |
|--------------------------------------------------|--------------------------------------|----------------|--|--|--|
| Save 🗶 Delete 📋 Copy                             | r 🎦 Reset 🛛 🖉 Apply Config 🕂 Add New |                |  |  |  |
| - Status                                         |                                      |                |  |  |  |
| 1 Status: Ready                                  |                                      |                |  |  |  |
| Device Information                               |                                      |                |  |  |  |
| Registration:                                    | Unknown                              |                |  |  |  |
| IPv4 Address:                                    | None                                 |                |  |  |  |
| Device is trusted                                |                                      |                |  |  |  |
| Device Name*                                     | Self_Pro                             |                |  |  |  |
| Description                                      | Self_Pro                             |                |  |  |  |
| Device Pool*                                     | Default                              | View Details   |  |  |  |
| Common Device Configuration                      | < None >                             | 🗘 View Details |  |  |  |
| Calling Search Space                             | < None >                             | •              |  |  |  |
| Location*                                        | Hub_None                             | ٥              |  |  |  |
| User Locale                                      | < None >                             | ٥              |  |  |  |
| Media Resource Group List                        | < None >                             | ۵              |  |  |  |
| Network Hold MOH Audio Source                    | < None >                             |                |  |  |  |
| User Hold MOH Audio Source                       | < None >                             | ۵              |  |  |  |
| Use Trusted Relay Point*                         | Default                              | ۲              |  |  |  |
| Calling Party Transformation CSS                 | < None >                             | <b>©</b>       |  |  |  |
| Geolocation                                      | < None >                             | ٥              |  |  |  |
| Use Device Pool Calling Party Transformation CSS |                                      |                |  |  |  |
| Acception                                        |                                      |                |  |  |  |
| Association                                      |                                      |                |  |  |  |

The [1] - 1111111 (no partition)

9.要新增新應用程式使用者,請導覽至使用者管理>應用程式使用者,然後按一下新增新使用者。

| cisco     | Cisco Unified CM Administration<br>For Cisco Unified Communications Solutions |                   |                     |          |               |                   |                       |
|-----------|-------------------------------------------------------------------------------|-------------------|---------------------|----------|---------------|-------------------|-----------------------|
| System 👻  | Call Routing 🔻                                                                | Media Resources 👻 | Advanced Features 👻 | Device - | Application - | User Management 👻 | Bulk Administration 👻 |
| CTI Route | Point Config                                                                  | uration           |                     |          |               | Application User  |                       |
|           |                                                                               |                   |                     |          |               | Fod Lleer         | _                     |

步驟1.在Controlled Devices下新增建立的CTI路由點

| Application User Configuration             |                                                                                        |                                              |  |  |
|--------------------------------------------|----------------------------------------------------------------------------------------|----------------------------------------------|--|--|
| 🔚 Save 🗶 Delete [                          | Copy 🕂 Add New                                                                         |                                              |  |  |
| Status                                     |                                                                                        |                                              |  |  |
| i Status: Ready                            |                                                                                        |                                              |  |  |
| -Application User Informa                  | ation                                                                                  |                                              |  |  |
| User ID *                                  | selfpro                                                                                | Edit Credential                              |  |  |
| Password                                   |                                                                                        |                                              |  |  |
| Confirm Password                           |                                                                                        |                                              |  |  |
| Digest Credentials                         |                                                                                        |                                              |  |  |
| Confirm Digest Credentials                 |                                                                                        |                                              |  |  |
| BLF Presence Group Standard Presence group |                                                                                        |                                              |  |  |
| Accept Presence Subscr                     | iption                                                                                 |                                              |  |  |
| Accept Out-of-dialog RE                    | FER                                                                                    |                                              |  |  |
| Accept Unsolicited Notificities            | ication                                                                                |                                              |  |  |
| C Accept Replaces Header                   |                                                                                        |                                              |  |  |
| Device Information                         |                                                                                        |                                              |  |  |
| Available Devices                          | Sample Device Template with TAG usage examp<br>Selftprocti<br>TEST<br>UPCNIPC<br>VINNU | Device Association<br>Find more Route Points |  |  |
| Controlled Double                          | **                                                                                     |                                              |  |  |
| Controlled Devices                         | Self_Pro                                                                               |                                              |  |  |
| <b></b>                                    |                                                                                        |                                              |  |  |

步驟2.在「Permission Information(許可權資訊)」部分新增**Standard CTI Enabled**和**Standard CTI Allow Control of All Devices**。

| System * Call Routing * Media Resources * Advanced Features * Device * Application * User Management * Bulk Administration * Help * Application User Configuration  State  Ctl_6871 recordin testform  Ctl_6871 recordin testform  Find more Route Points  Ctl_6871 recordin testform |                                                                                                    |
|----------------------------------------------------------------------------------------------------|----------------------------------------------------------------------------------------------------|
| Application User Configuration                                                                                                    | Related U Find and List Access Control Groups Find and List Access Control Groups https://10.106.114.151/comedmin/userGroupFindList.do?whereClause-pkid n col List Access Control Groups                                                                                                    |
| Application User Configuration  Assistic Devices  di, 6871  recordin  tettest  recordin  tettest  testformel  triger                                                                                                    | Related L Find and List Access Control Groups Find and List Access Control Groups Thtps://10.106.114.151/comadmin/userGroupFindList.do?whereClause-plid m add List Access Control Groups                                                                                                    |
| Available Devices cl.,6671<br>recordin<br>tactest<br>testSymmetric<br>treger                                                                                                    | Find and List Access Control Groups     Https://10.106.114.151/ccmadmin/userGroupFindList.do?whereClause-pkid n                                                                                                    |
| Available Devices ct, 6671<br>recordin<br>tactest<br>testSurreni<br>trigger                                                                                                    | https://10.106.114.151/ccmadmin/userGroupFindList.do?whereClause-pkid n                                                                                                    |
| Available Devices ct. 6371<br>recordin<br>tactest<br>testShrreni<br>triger                                                                                                    | <ul> <li>The party for two is the comparison of party of our prime is a considered with the second second seco</li></ul> |
| Lactest Device Association Find to the former Route Points Find to the Points                                                                                                    | and i lat Access Posteri Course                                                                                                    |
| tiger III i                                                                                                    | and List success control enouge                                                                                                    |
|                                                                                                    | Salect All III Crear All Indected III Crean                                                                                                    |
| **                                                                                                    | anna 🖂 an a 🖓 an anna 🕞 ann                                                                                                    |
| Controlled Devices cti_6872                                                                                                    | Standard CCM Phone Administration                                                                                                    |
|                                                                                                    | Standard CCM Read Only                                                                                                    |
|                                                                                                    | Standard CCM Server Maintenance                                                                                                    |
| Available Profiles sinto                                                                                                    | Standard CCM Server Monitoring                                                                                                    |
| 0                                                                                                    | Standard CCM Super Users                                                                                                    |
|                                                                                                    | Standard CTI Allow Call Monitoring                                                                                                    |
|                                                                                                    | Standard CTI Allow Call Park Monitoring                                                                                                    |
| · · · · · · · · · · · · · · · · · · ·                                                                                                    | Standard CTI Allow Call Recording                                                                                                    |
| Li Londrolle Device Pronies                                                                                                    | Standard CTI Allow Calling Number Modification                                                                                                    |
| × –                                                                                                    | Standard CTI Allow Control of All Devices                                                                                                    |
|                                                                                                    | Standard CTI Allow Control of Phones supporting Connected Xfer and conf                                                                                                    |
| CAPP Information O                                                                                                    | Standard CTI Allow Control of Phones supporting Rollover Mode                                                                                                    |
| Associated CAPF Profiles                                                                                                    | Standard CTI Allow Reception of SRTP Key Material                                                                                                    |
|                                                                                                    | Standard CTI Enabled                                                                                                    |
|                                                                                                    | Standard CTI Secure Connection                                                                                                    |
| View Details                                                                                                    | Standard Confidential Access Level Users                                                                                                    |
| Reselucional Teleconolica                                                                                                    | Standard EM Authentication Proxy Rights                                                                                                    |
|                                                                                                    | Standard Packet Sniffer Users                                                                                                    |
| Add to Access Central Group                                                                                                    | Standard RealtimeAndTraceCollection                                                                                                    |
|                                                                                                    | Standard TabSync User                                                                                                    |
| View Details                                                                                                    | Third Party Application Users                                                                                                    |
| Ades                                                                                                    | rect All Clear All Add Selected Close                                                                                                    |
| Ver Ortals                                                                                                    |                                                                                                    |

10.可以在系統級別將自助調配服務設定為使用安全模式,並且可以設定密碼。預設情況下,此功能 設定為**Non-Authentication Required** Mode, Not Required any PIN to Use Self Provisioning。

#### 步驟1.導覽至User Management > Self-Provisioning。

| Self-Provisioning                                                                                                    |
|----------------------------------------------------------------------------------------------------|
| Save                                                                                                    |
| _ Status                                                                                                    |
| Status: Ready                                                                                                    |
| CAuthentication Mode                                                                                                    |
| Require Authentication     In this mode, users may use their password or PIN to authenticate and provision devices based on the permissions in their User Profile. Additionally, administrators may authenticate on behal <ul> <li>Allow authentication for users only(via Password/PIN)</li> <li>Allow authentication for users(via Password/PIN) and Administrators(via Authentication Code)</li> <li>Authentication Code</li> </ul> |
| No Authentication Required                                                                                                    |
| In this mode, authentication is disabled during device self-provisioning. The administrator or end user can enter a user ID or self-provisioning ID into an endpoint and the endpoint will associ                                                                                                    |

步驟2.將CTI路由點和應用程序用戶添加到Self-Provisioning。

| Self-Provisioning |                                                         |         |                  |
|-------------------|---------------------------------------------------------|---------|------------------|
| Save              |                                                         |         |                  |
| - Status          |                                                         |         |                  |
| i Status: Ready   | ,                                                       |         |                  |
| -Authentication M | ode                                                     |         |                  |
| Require Auther    | ntication                                               |         |                  |
| In this mode,     | users may use their password or PIN to authenticate     | e and p | rovision device  |
| Allow at          | uthentication for users only(via Password/PIN)          |         |                  |
| O Allow a         | uthentication for users(via Password/PIN) and Admin     | istrato | rs(via Authentie |
| Authe             | entication Code                                         |         |                  |
| No Authentica     | tion Required                                           |         |                  |
| In this mode,     | authentication is disabled during device self-provision | ning. 1 | The administrat  |
| - IVR Settings    |                                                         |         |                  |
| Language Preferen | ce                                                      |         |                  |
|                   | Available Language                                      |         | Selected La      |
|                   | 简体中文,普通话,简体字,中华人民共和国                                    |         | English, Ur      |
| CTI Route Point   | Self_Pro                                                | O Di    | al 1111111 from  |
| Application User  | selforo                                                 | 0       |                  |

附註:每次對IVR設定進行配置更改時,都需要重新啟動自助調配IVR設定以觸發更改。

#### 與自助調配關聯的服務

**Cisco Call Manager** 

此服務與電話註冊關聯,必須在嘗試註冊的節點上啟用。

自助調配IVR

可以在Cisco Unified Serviceability的功能服務頁面上的CM服務下找到此服務。

**附註**:即使服務已停用,您也可以配置自助調配,但管理員無法向使用IVR服務的使用者分配 IP電話。預設情況下,此服務處於停用狀態。

**附註**:自助調配IVR服務僅在Publisher上運行。

#### 電話上的終端使用者體驗

- 終端使用者撥打CTI路由點並提示輸入自助服務ID。
- •系統會要求使用者確認自助服務ID並輸入PIN。
- 驗證PIN後,裝置將重新引導以獲取新的副檔名。

## 疑難排解

**錯誤:**收到警報「裝置無法調配」。

原因:裝置已設定,無法重新設定。

#### 要收集的日誌

為了進一步排除故障,請從RTMT收集「自助調配IVR服務」日誌。

檔名的格式為PnP#####.log。 (#表示數字。)

預設情況下,「跟蹤」(Traces)設定為「資訊級別」(Info Level)。

預設情況下,最大檔案大小為1 MB。儲存檔案的最大數量預設為10。

**附註**:在「跟蹤配置」視窗中更改「最大檔案數」或「最大檔案大小」設定時,系統會刪除除 當前檔案(即如果服務運行)之外的所有服務日誌檔案。 如果服務尚未啟用,則在啟用服務後,系統會立即刪除檔案。

#### 已知瑕疵

#### CSCun16461

## 相關資訊

• 技術支援與文件 - Cisco Systems